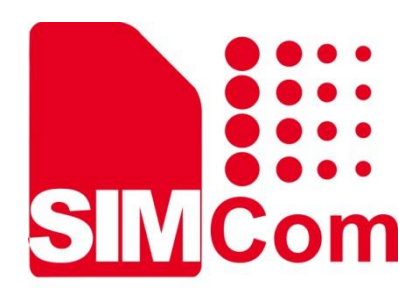

# A7672X & A7673X & A7677S TEKIT User Guide

LTE Module

SIMCom Wireless Solutions Limited

SIMCom Headquarters Building, Building 3, No. 289 Linhong Road, Changning District, Shanghai P.R. China Tel: 86-21-31575100 support@simcom.com www.simcom.com

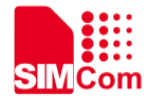

| Document Title: | A7672X & A7673X & A7677S_TEKIT_User Guide_V1.01 |
|-----------------|-------------------------------------------------|
| Version:        | 1.01                                            |
| Date:           | 2023-08-03                                      |
| Status:         | Released                                        |

#### GENERAL NOTES

SIMCOM OFFERS THIS INFORMATION AS A SERVICE TO ITS CUSTOMERS, TO SUPPORT APPLICATION AND ENGINEERING EFFORTS THAT USE THE PRODUCTS DESIGNED BY SIMCOM. THE INFORMATION PROVIDED IS BASED UPON REQUIREMENTS SPECIFICALLY PROVIDED TO SIMCOM BY THE CUSTOMERS. SIMCOM HAS NOT UNDERTAKEN ANY INDEPENDENT SEARCH FOR ADDITIONAL RELEVANT INFORMATION, INCLUDING ANY INFORMATION THAT MAY BE IN THE CUSTOMER'S POSSESSION. FURTHERMORE, SYSTEM VALIDATION OF THIS PRODUCT DESIGNED BY SIMCOM WITHIN A LARGER ELECTRONIC SYSTEM REMAINS THE RESPONSIBILITY OF THE CUSTOMER OR THE CUSTOMER'S SYSTEM INTEGRATOR. ALL SPECIFICATIONS SUPPLIED HEREIN ARE SUBJECT TO CHANGE.

#### COPYRIGHT

THIS DOCUMENT CONTAINS PROPRIETARY TECHNICAL INFORMATION WHICH IS THE PROPERTY OF SIMCOM WIRELESS SOLUTIONS LIMITED COPYING, TO OTHERS AND USING THIS DOCUMENT, ARE FORBIDDEN WITHOUT EXPRESS AUTHORITY BY SIMCOM. OFFENDERS ARE LIABLE TO THE PAYMENT OF INDEMNIFICATIONS. ALL RIGHTS RESERVED BY SIMCOM IN THE PROPRIETARY TECHNICAL INFORMATION, INCLUDING BUT NOT LIMITED TO REGISTRATION GRANTING OF A PATENT, A UTILITY MODEL OR DESIGN. ALL SPECIFICATION SUPPLIED HEREIN ARE SUBJECT TO CHANGE WITHOUT NOTICE AT ANY TIME.

#### SIMCom Wireless Solutions Limited

SIMCom Headquarters Building, Building 3, No. 289 Linhong Road, Changning District, Shanghai P.R. China

Tel: +86 21 31575100 Email: simcom@simcom.com

For more information, please visit: https://www.simcom.com/download/list-863-en.html

For technical support, or to report documentation errors, please visit:

https://www.simcom.com/ask/ or email to: support@simcom.com

Copyright © 2023 SIMCom Wireless Solutions Limited All Rights Reserved.

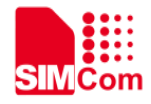

### **Version History**

| Date       | Version      | Description of change                  | Author        |
|------------|--------------|----------------------------------------|---------------|
| 2023-07-04 | 1.00<br>1.01 | Original                               | Chen Zhongyou |
| 2023-07-04 |              | Oliginal                               | Liu Xinao     |
| 2022 08 02 |              | Add Table 2 Table 4 Table 5 Table 6    | Liu Xinao     |
| 2023-00-02 |              | Add Table 5, Table 4, Table 5, Table 6 | Wang Tao      |

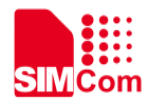

#### Contents

| Tab | ble Index                                                                       | 5                      |
|-----|---------------------------------------------------------------------------------|------------------------|
| Fig | ure Index                                                                       | 6                      |
| 1   | Introduction                                                                    | 7                      |
| 2   | Detail Description of TE                                                        | 8                      |
| 3   | TE Accessory                                                                    | . 11                   |
| 4   | Installing TE on SIMCom EVB Board                                               | .12                    |
| 5   | TE KIT USB Driver Installation                                                  | .13                    |
| 6   | Using SIMCom Serial Port Tool                                                   | .19                    |
| 7   | GNSS Antenna         7.1       Passive Antenna         7.2       Active Antenna | <b>.20</b><br>20<br>21 |
| 8   | Speaker                                                                         | .22                    |
| 9   | Antenna Debugging Connector                                                     | .23                    |
| 10  | ADC                                                                             | .24                    |
|     |                                                                                 |                        |

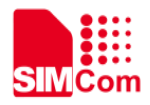

### Table Index

| Table 1: TE board interface                                             | 10 |
|-------------------------------------------------------------------------|----|
| Table 2: USB ports and their description                                | 18 |
| Table 3: Recommended values                                             | 21 |
| Table 4: ADC measurement range for R3 and R5 series modules             | 25 |
| Table 5: ADC measurement range for R2 series modules                    | 25 |
| Table 6: Resistors to be added to PT2 test points for R2 series modules | 26 |

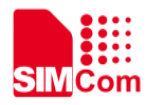

### **Figure Index**

| Figure 1: Top view of TE board                                   | 8  |
|------------------------------------------------------------------|----|
| Figure 2: Bottom view of TE board                                | 9  |
| Figure 3: TE and SIMCom-EVB accessory                            | 12 |
| Figure 4: ASR drivers installation package                       | 13 |
| Figure 5: Software installation diagram                          | 13 |
| Figure 6: Module devices recognized by the operating system      | 14 |
| Figure 7: Device type list                                       | 14 |
| Figure 8: Device driver                                          | 15 |
| Figure 9: Update driver warning                                  | 15 |
| Figure 10: Update drivers                                        | 16 |
| Figure 11: Other drivers installation method                     | 16 |
| Figure 12: Port list                                             | 17 |
| Figure 13: Browse for the drivers                                | 17 |
| Figure 14: Schematic diagram of drivers' successful installation | 18 |
| Figure 15: SIMCom Serial Port Tool introduction                  | 19 |
| Figure 16: Passive antenna application                           | 20 |
| Figure 17: Active antenna application                            | 21 |
| Figure 18: Speaker application                                   | 22 |
| Figure 19: Antenna debugging connector application               | 23 |
| Figure 20: ADC test points PT1 and PT2                           | 24 |
| Figure 21: Resistor location of R2 series modules                | 25 |
|                                                                  |    |

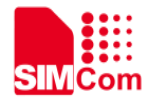

### **1** Introduction

This document presents the instructions for using the TE board, which can assist users in performing debugging tasks more effectively. When utilizing the TE board, please ensure it is paired with the EVB board. The content of this document does not include information about the EVB board. For further details, please refer to the SIMCOM\_EVB\_KIT\_User\_Guide\_V1.01.

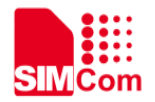

## **2 Detail Description of TE**

The TE board offers a variety of functional testing interfaces. The locations of these interfaces can be seen in Figures 1 and 2, while their explanations are provided in Table 1.

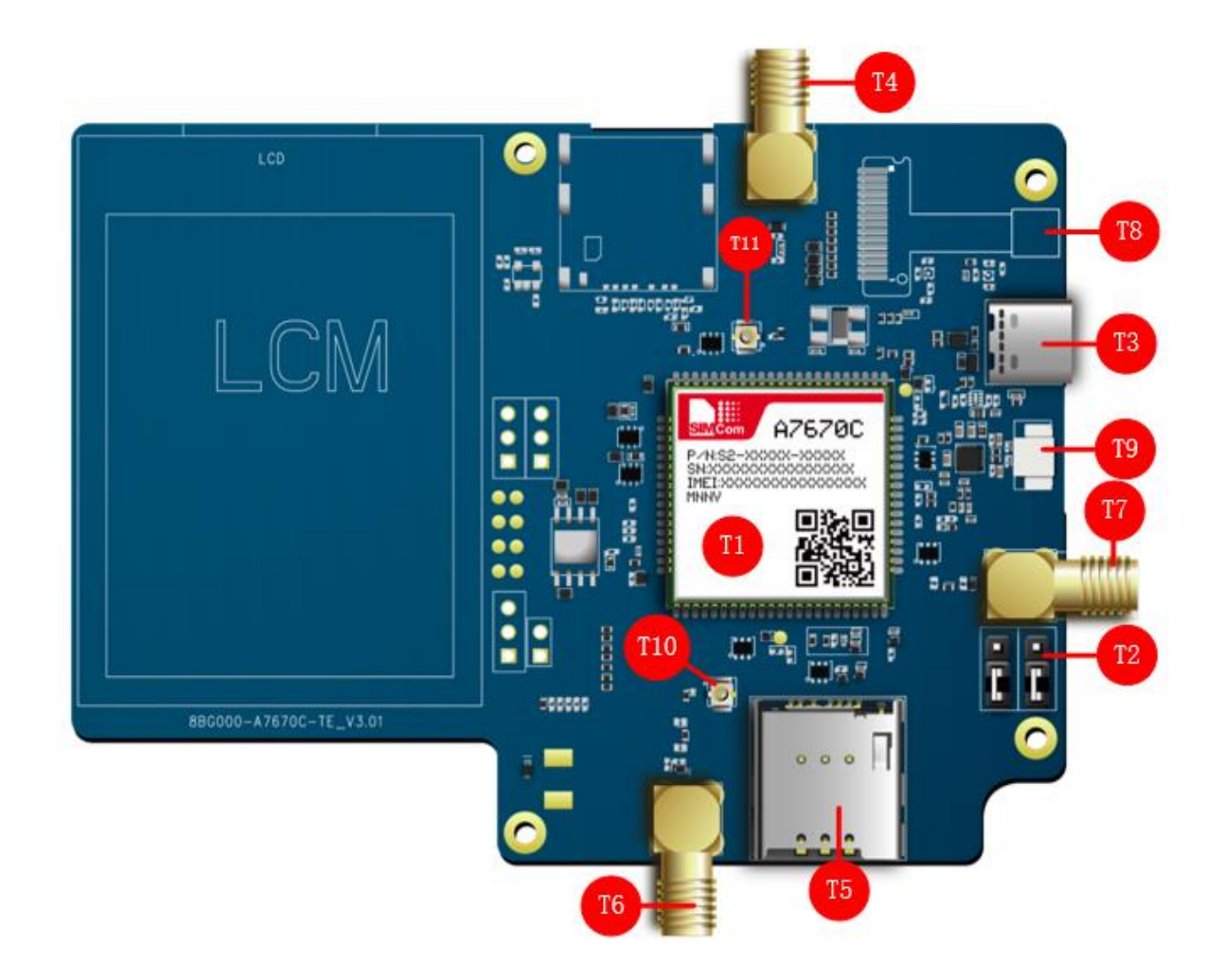

Figure 1: Top view of TE board

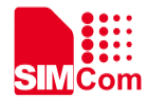

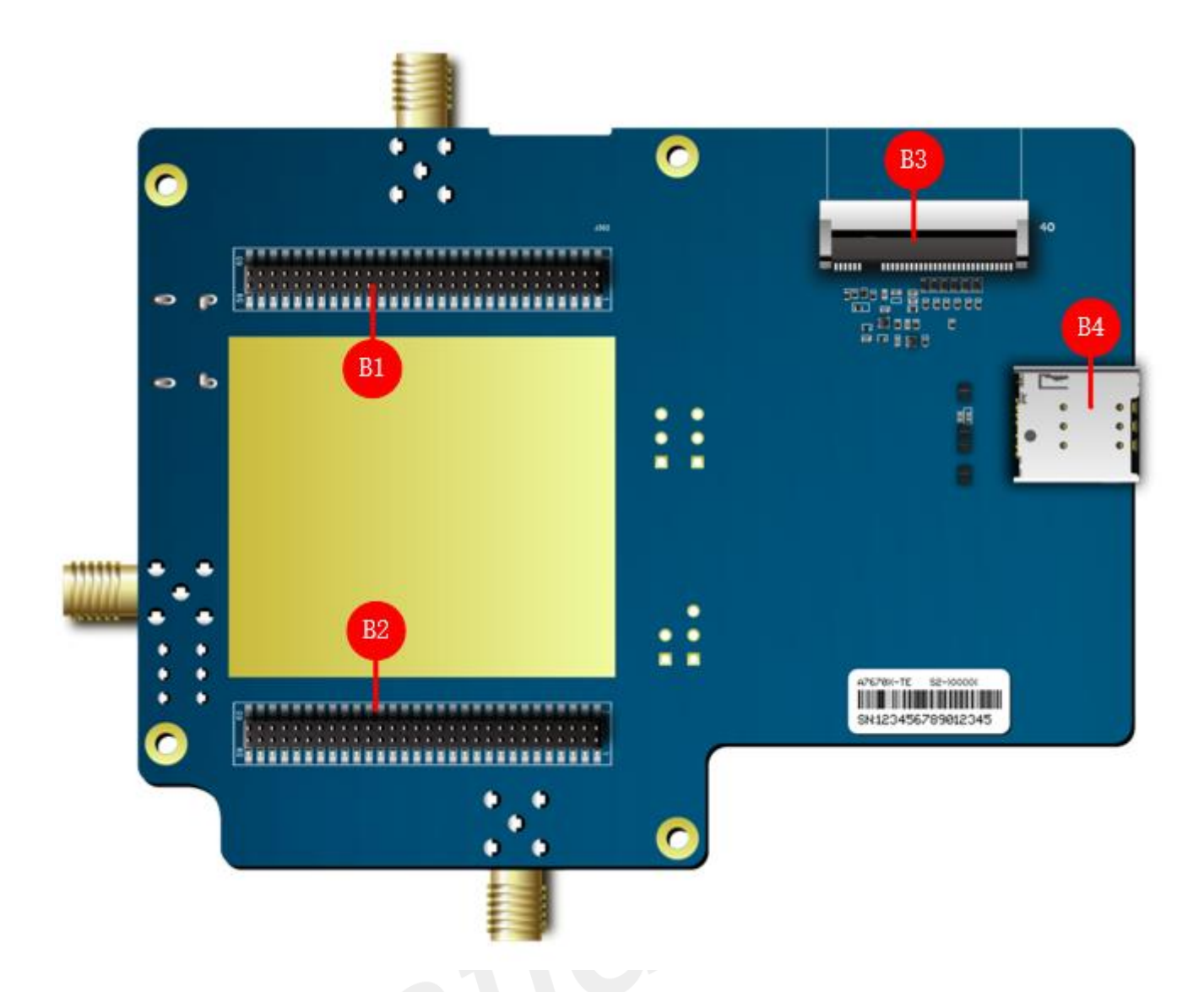

Figure 2: Bottom view of TE board

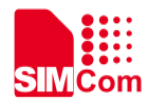

#### Table 1: TE board interface

| Attachment Label | Description                       |
|------------------|-----------------------------------|
| T1               | Module                            |
| <b>T2</b>        | UART Switch                       |
| <b>T3</b>        | USB-TYPE-C Connector              |
| T4               | Main Antenna Connector            |
| T5               | SIM Card Slot                     |
| <b>T6</b>        | GNSS Antenna Connector            |
| Т7               | BT Antenna Connector              |
| Т8               | Camera Connector                  |
| Т9               | Speaker Connector                 |
| T10              | GNSS Antenna Debugging Connector  |
| T11              | Main Antenna Debugging Connector  |
| B1               | Connector (Connect to SIMCOM-EVB) |
| B2               | Connector (Connect to SIMCOM-EVB) |
| B3               | LCD Connector                     |
| B4               | SD Card Slot                      |

#### NOTE

If UART Switch connected to above two pins by jumper, the debug UART will connect to EVB; If UART Switch connected to below two pins by jumper, the UART3 will connect to EVB.

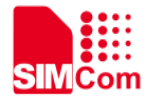

# **3 TE Accessory**

The TE kit does not include any accessories. The main antenna is provided by the SIMCom EVB kit.

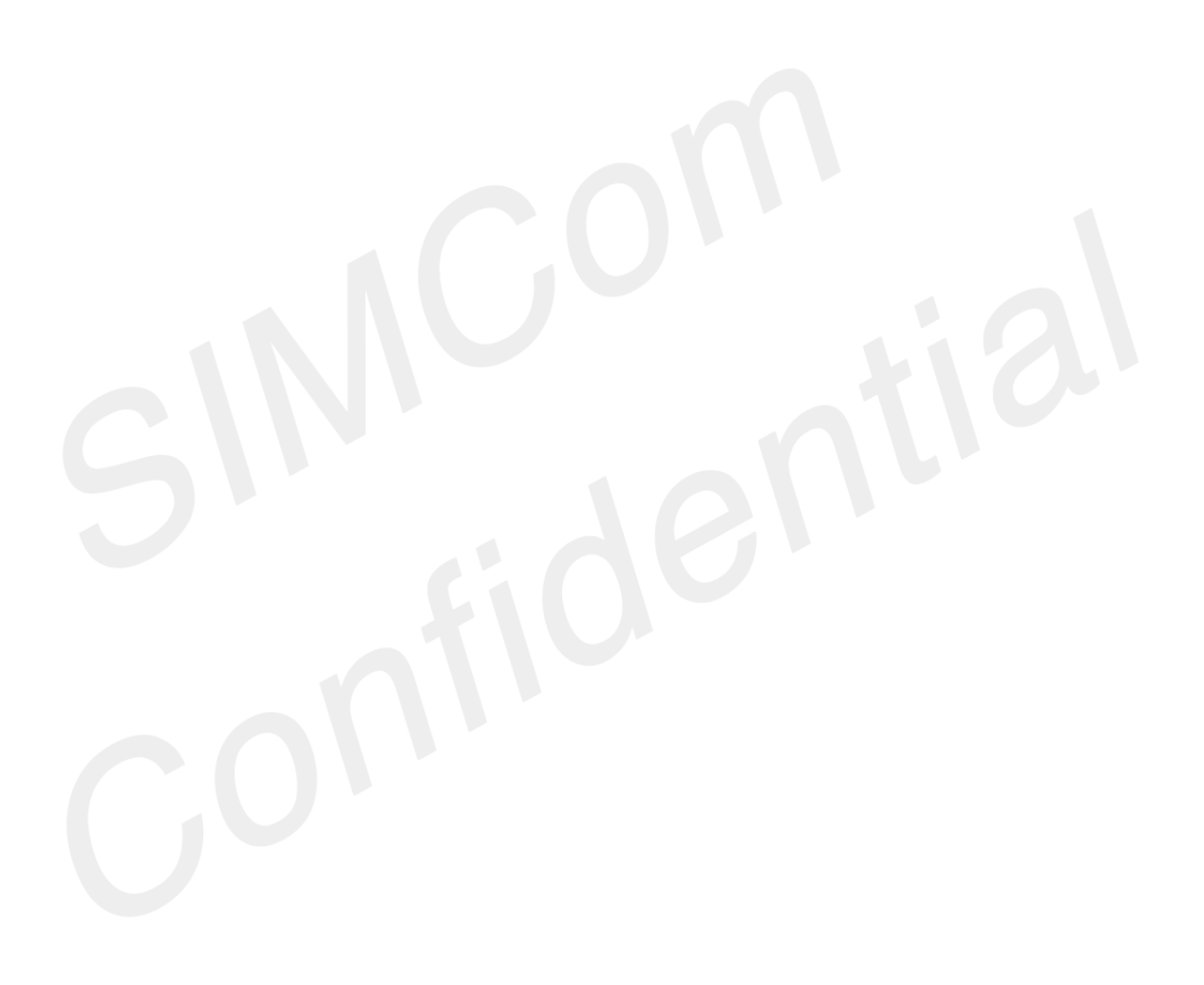

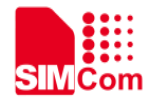

# 4 Installing TE on SIMCom EVB Board

TE kits are specifically designed to be compatible with the EVB board, and they are installed as shown in Figure 3.

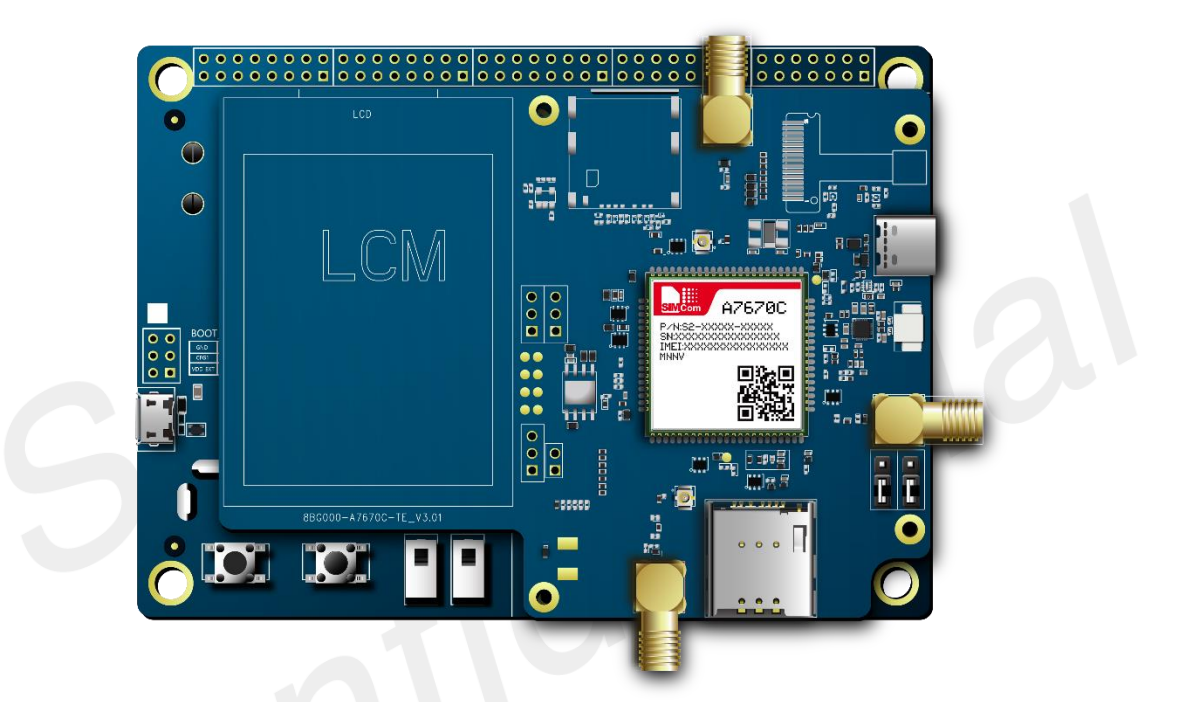

Figure 3: TE and SIMCom-EVB accessory

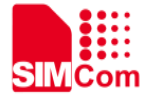

### **5 TE KIT USB Driver Installation**

Users can manually install USB driver by the following steps:

1. Unzipping software. The installation package is shown in Figure 4.

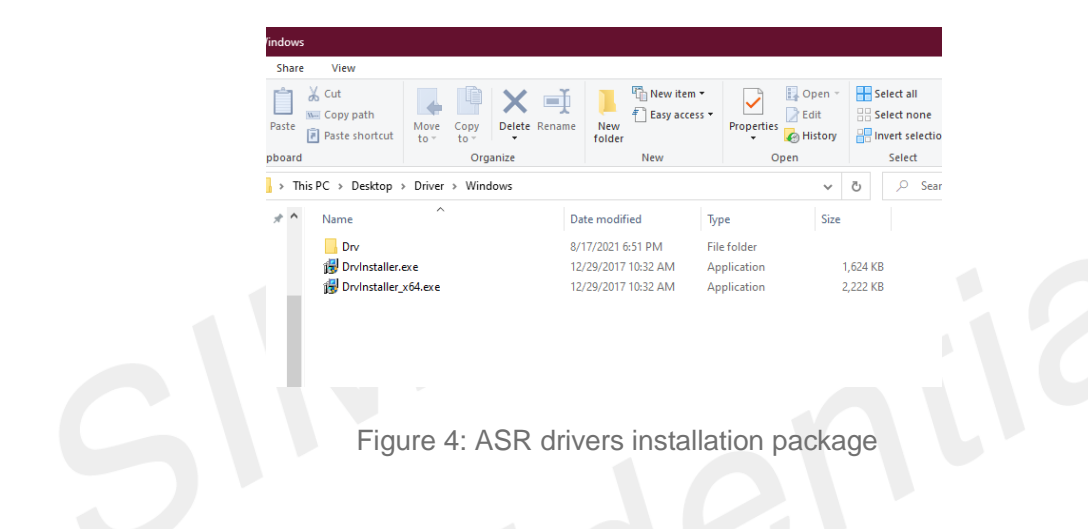

2. Installing the software. If the installation is successful, it will be depicted in Figure 5.

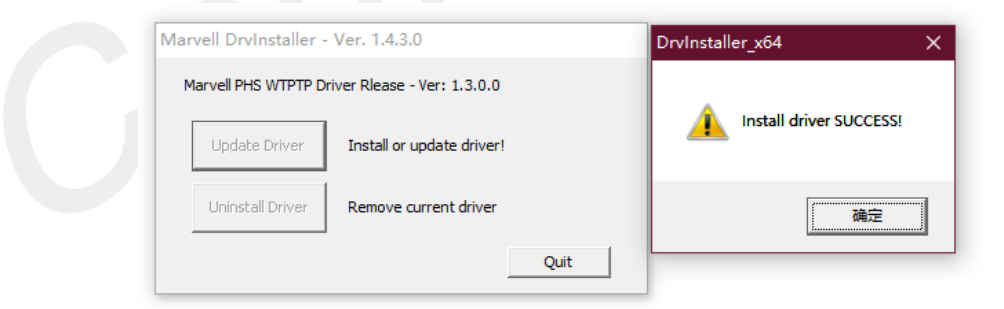

Figure 5: Software installation diagram

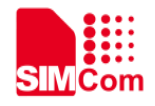

3. Use a USB cable to connect the PC and the Type-C interface on the TE board. Then, several SimTech module devices should appear under "Other devices" in Device Manager, as shown in Figure 6.

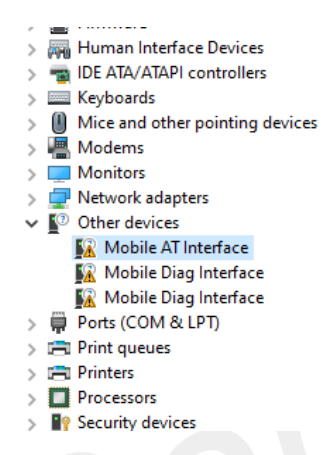

Figure 6: Module devices recognized by the operating system

- 4. Right clicking the "Mobile AT Interface" devices and selecting "Update driver".
- 5. Selecting "Browse my computer for drivers".

6. Selecting "Let me pick from a list of available drivers on my computer". You will see the device's type list. Finding "Ports(COM & LPT)" like Figure 7, then clicking "Next".

| Select your device's type from the list below                                                                                                    |   |
|----------------------------------------------------------------------------------------------------|---|
| Select your device's type nonn the list below.                                                                                                    |   |
| Common <u>h</u> ardware types:                                                                                                    |   |
| Non-Plug and Play drivers                                                                                                    | ~ |
| ♦ OPOS Legacy Device                                                                                                    |   |
| PCMCIA adapters                                                                                                    |   |
| Reception Simulation Controllers                                                                                                    |   |
| Persistent memory disks                                                                                                    |   |
| Portable Devices                                                                                                    |   |
| Ports (COM & LPT)                                                                                                    |   |
| T POS Barcode Scanner                                                                                                    |   |
| POS Cash Drawer                                                                                                    |   |
| POS HID Magnetic Stripe Reader                                                                                                    |   |
| Second Second Se |   |
| Hereipt Printer Printer                                                                                                    |   |

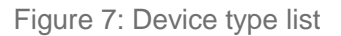

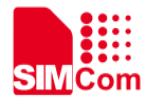

7. Finding "ASR Hefei", then clicking "ASR Modem Device" as shown in Figure 8.

|                                                                                                    | × |  |  |  |
|----------------------------------------------------------------------------------------------------|---|--|--|--|
| Update Drivers - Mobile AT Interface                                                                                                    |   |  |  |  |
| Select the device driver you want to install for this hardware.<br>Select the manufacturer and model of your hardware device and then click Next. If you have disk that contains the driver you want to install, click Have Disk.                                                                                                    |   |  |  |  |
| Manufacturer<br>(Standard port types)<br>ASR Hefei<br>Compaq GSM Radio Card<br>DBC<br>Frience CCDE<br>This driver is digitally signed.<br>Tell me why driver signing is important<br>Model<br>Model<br>Model<br>Model<br>Model<br>Model<br>Model<br>Model<br>Model<br>Model<br>Model<br>Model<br>Model<br>Model<br>Model<br>Model<br>Model<br>Moden Device 2<br>Compaq GSM Radio Card<br>DBC<br>Time ASR Serial Download Device<br>TEL AT USB Port<br>Have Disk |   |  |  |  |
| <u>N</u> ext Cance                                                                                                    |   |  |  |  |
| Figure 8: Device driver                                                                                                    |   |  |  |  |

8. Clicking "Next", you will see "Update Driver warning". Then click "yes".

| Update D | river Warning                                                                                                    | × |
|----------|----------------------------------------------------------------------------------------------------|---|
|          | Installing this device driver is not recommended because<br>Windows cannot verify that it is compatible with your<br>hardware. If the driver is not compatible, your hardware will<br>not work correctly and your computer might become unstable<br>or stop working completely. Do you want to continue<br>installing this driver? |   |
|          | Yes No                                                                                                    |   |

Figure 9: Update driver warning

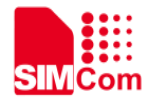

9. Then you will see "Windows has successfully updated your drivers". Clicking "Close"

|   |                                                              | × |
|---|--------------------------------------------------------------|---|
| ÷ | Update Drivers - ASR Modem Device (COM3)                     |   |
|   | Windows has successfully updated your drivers                |   |
|   | Windows has finished installing the drivers for this device: |   |
|   | ASR Modem Device                                             |   |
|   |                                                              |   |
|   |                                                              |   |
|   |                                                              |   |
|   |                                                              |   |
|   |                                                              |   |
|   |                                                              |   |
|   |                                                              |   |

Figure 10: Update drivers

10. You can see "ASR Modem Device (COM3)" in device manager as shown in Figure 11 on the left. Then you need to install the other two drivers in the same way, but you need to choose the other models named "ASR Modem Device 2" and "ASR Serial Download Device" as shown in Figure 11 on the right.

| > |   | IDE ATA/ATAPI controllers        |                   |                                                 |                  |                                                                                                    |   |
|---|---|----------------------------------|-------------------|-------------------------------------------------|------------------|----------------------------------------------------------------------------------------------------|---|
| > |   | Keyboards                        |                   |                                                 |                  |                                                                                                    |   |
| > | 0 | Mice and other pointing devices  |                   |                                                 | _                |                                                                                                    |   |
| > | - | Modems                           |                   |                                                 |                  | >                                                                                                    | < |
| > |   | Monitors                         | 🔶 🔝 Upda          | ate Drivers - Mobile AT Ir                      |                  | e                                                                                                    |   |
| > | - | Network adapters                 | C - L I           | des des des debuies                             |                  | and a first fifth and first sectors                                                                       |   |
| × | • | Other devices                    | Select            | the device driver y                             | ouw              | vant to install for this hardware.                                                                        |   |
|   |   | 🌇 Mobile Diag Interface          |                   | Select the manufactur<br>disk that contains the | er and<br>driver | model of your hardware device and then click Next. If you have a<br>you want to install, click Have Disk. |   |
|   |   | 🌇 Mobile Diag Interface          |                   |                                                 |                  | ,                                                                                                    |   |
| ~ | Ŵ | Ports (COM & LPT)                |                   |                                                 |                  |                                                                                                    |   |
|   |   | ASR Modem Device (COM3)          |                   |                                                 |                  |                                                                                                    |   |
|   |   | 📮 通信端口 (COM1)                    | Manuta<br>(Standa | acturer<br>ard port types)                      |                  | Model                                                                                                    |   |
| > |   | Print queues                     | ASR He            | efei                                            |                  | GASR Modem Device 2                                                                                       |   |
| > |   | Printers                         | Compa             | aq GSM Radio Card                               |                  | Skiller ASR Serial Download Device                                                                        |   |
| > |   | Processors                       | F.:               | - 0035                                          | *                |                                                                                                    |   |
| > | 1 | Security devices                 | 📴 Thi             | s driver is digitally signe                     | d.               | <u>H</u> ave Disk                                                                                         |   |
| > |   | Software components              | Tell              | l me why driver signing i                       | s imp            | <u>ortant</u>                                                                                             |   |
| > |   | Software devices                 |                   |                                                 |                  | Next                                                                                                    | 1 |
| 5 |   | Sound video and game controllers |                   |                                                 |                  | <u>N</u> ext Cancel                                                                                       |   |

Figure 11: Other drivers installation method

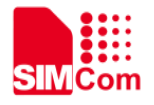

11. Figure 12 shows that three drivers are installed successfully.

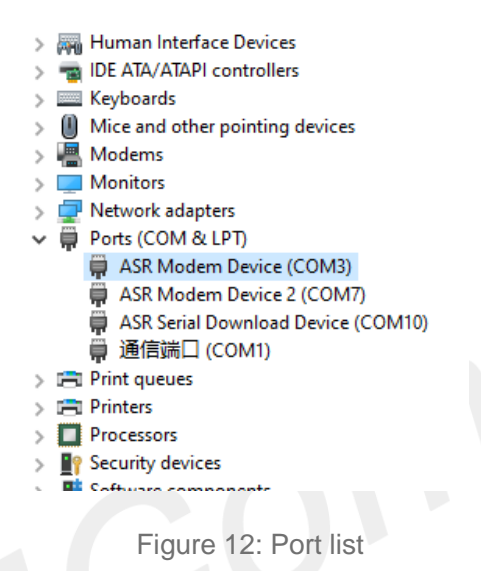

12. Then you need to install the SIMCom's drivers. Using the same way. Right clicking and selecting "Update driver". Selecting "Browse my computer for drivers". Clicking "Browse" and manually searching the driver folder, then click "Next".

| - |                                                                                                    | × Browse For Folder                                                                                                    | ×    |
|---|----------------------------------------------------------------------------------------------------|----------------------------------------------------------------------------------------------------|------|
|   | ← ∎ Update Drivers - ASR Modern Device (COM3)                                                                                                    | Select the folder that contains drivers for your hardware.                                                                                                    |      |
|   | Browse for drivers on your computer                                                                                                    | Desktop                                                                                                    | ^    |
|   | Search for drivers in this location:                                                                                                    | > CheDrive<br>> 2 刘俊熙                                                                                                    |      |
|   | C:\Users\Y0218\Desktop\simcom驱动\Windows10                                                                                                    | V V Ihis PC                                                                                                    |      |
|   | ✓ Include subfolders                                                                                                    | V Desktop                                                                                                    |      |
|   | → Let me pick from a list of available drivers on my computer<br>This list will show available drivers compatible with the device, and all drivers in the<br>same category as the device. | <ul> <li>&gt; Driver</li> <li>&gt; simcon%Exit)</li> <li>&gt; Windows7</li> <li>&gt; Windows8</li> <li>&gt; Windows10</li> <li>&gt; Windows10</li> <li>&gt; Windows10</li> <li>&gt; Protect</li> <li>&gt; Documents</li> </ul> | ~    |
|   | Next Cance                                                                                                    | d OK Car                                                                                                    | icel |

Figure 13: Browse for the drivers

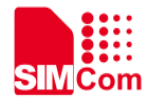

13. Drivers need to be installed in the same way for each device. If you successfully install, you will see one SimTech device under Modems and three SimTech devices under Ports(COM & LPT) as shown in Figure 14.

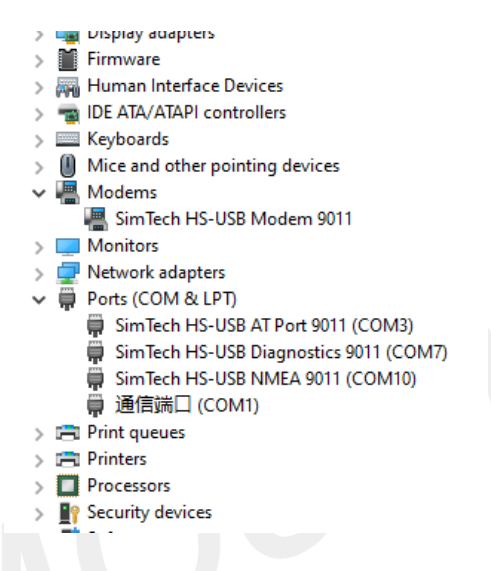

Figure 14: Schematic diagram of drivers' successful installation

After installing drivers, the ports can be used for following defined functions:

Table 2: USB ports and their description

| USB Ports                       | Description                       |
|---------------------------------|-----------------------------------|
| SimTech HS-USB AT Port 9011     | AT Command Communication Port     |
| SimTech HS-USB Diagnostics 9011 | Software Debug and FW Update Port |
| SimTech HS-USB Modem 9011       | Modem Port for PPP                |

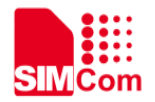

## **6 Using SIMCom Serial Port Tool**

SIMCom provides a serial port tool for testing modules using AT Commands. The Serial Port Tool enables communication with modules by opening COM Ports from a list. The following figure displays each section of the SIMCom Serial Port Tool.

| SIMCom Serial Port Tool_V2.6                                                                                    |       |        |                               |       |         |           |       | - 🗆 ×                      |
|----------------------------------------------------------------------------------------------------|-------|--------|-------------------------------|-------|---------|-----------|-------|----------------------------|
|                                                                                                    |       | □ Sele | ct All 🗌 Round Send Round     | d Tim | es:     | 1         |       |                            |
| 06 ^                                                                                                    |       |        | Enter                         | Hex   | Run     | Delay(ms) |       | Note                       |
| 2020-04-24 13:21:02:288[Send->]AT+CSQ                                                                           |       | 1:     | AT                            |       | 1       |           |       |                            |
| 2020-04-24 13:21:02:318[Recv<-]AT+CSQ<br>+CSQ: 99.99                                                            |       | 2:     | AT+CSQ                        |       | 2       |           | Ar    | atenna Strength            |
| 1K                                                                                                    |       | 3:     | AT+CGREG?                     |       | 3       |           | Åt    | ttach 0,2 not , 0,1 attech |
|                                                                                                    |       | 4:     | AT +CMMB?                     |       | 4       |           | 1-    | -CATM1 , 2 MBiot , 3-MBiot |
| ozorow zw 15.21.15.546 (Sena - Jac - Ca                                                                         |       | 5:     | AT +CHINB=2                   |       | 5       |           | 1-    | -CATM1 , 2 MBiot , 3-MBiot |
| 0020-04-24 13:21:19:390[Keov<-JAT+CS9]<br>#CS9: 99,99                                                           |       | 6:     | AT+CBANDCFG="NB-IOT", 20      |       | 6       |           | Bs    | and Selections             |
| )K                                                                                                    |       | 7:     | AT +CNACT?                    |       | 7       |           | PI    | DP Active                  |
| 1020-04-24 13:21:28:330[Send->]AT+CSQ                                                                           |       | 8:     | AT+CNACT=1, "internet"        |       | 8       |           | PI    | DP Active                  |
| 2020-04-24 13:21:28:362[Reov(-]AT+CSQ                                                                           |       | 9:     | AT *CBAND?                    |       | 9       |           | Pr    | referred Band              |
| ncsa: 59,59                                                                                                    |       | 10:    | AT+CBAND="ALL_NODE"           |       | 10      |           | Pr    | reffered Band              |
| R.                                                                                                    |       | 11:    | AT +CGMR                      | 10    | 11      |           | FS    | Y Inquire                  |
| 2020-04-24 13:21:44:268[Send->]AT+CSQ                                                                           |       | 12:    | AT +CBANDCFG?                 |       | 12      |           |       |                            |
| 2020-04-24 13:21:44:288[Recv<-]AT*CSQ<br>CSQ: 99.99                                                             |       | 13:    | AT+CGECONT?                   |       | 13      |           | KK PI | OP Context Define          |
| K.                                                                                                    |       | 14:    | AT +CPIN?                     |       | 14      |           | SI    | DMCard Detection           |
| 1020-04-24 13:21:52:441[Send->]AT+CSQ                                                                           |       | 15:    | AT+CSIT="stream.co.uk", "stre |       | 15      |           | Co    | onnest Internet            |
| 1020-04-24_13:21:52:477[Reov<-]AT+CSQ                                                                           |       | 16:    | AT+CIICR                      |       | 16      |           |       |                            |
| CSQ: 99,99                                                                                                    |       | 17:    | AT +CIFSR                     |       | 17      |           | IF    | ? Adress                   |
| IK .                                                                                                    |       | 18:    | AT+COPS?                      |       | 18      |           | Op    | peretor Selecton           |
|                                                                                                    | 1     | 19:    | AT+CHMP?                      |       | 19      |           | Pr    | reffered Mode 2- Automatic |
| wether: (COMID) SinTach HS-HSB &T Port 9001                                                                     |       | 20:    | AT+CFUN=0                     |       | 20      |           |       |                            |
| A CARL COMPONENT OF A PART OF A PART OF A PART OF A PART OF A PART OF A PART OF A PART OF A PART OF A PART OF A |       | 21:    | AT+CFUN=1                     |       | 21      |           |       |                            |
| Close Port BaudRate: 115200 V Parity: MOHE V Data Bits: 8 V Stop Bit: 1 V                                       |       | 22:    | AT +CIMI                      | 10    | 22      |           |       |                            |
| RTS DTR AtLog Signal Save Log File Path D:\Google Drive\Simcon Belgeler'                                        |       | 23:    | AT+CCID                       |       | 23      |           |       |                            |
| Her Send Clear Send                                                                                             |       | 24:    |                               |       | 24      |           |       |                            |
| Re-d mini have                                                                                                  |       | 25:    |                               |       | 25      |           |       |                            |
| Sena with irin Select File No File Selected! Send File Exit                                                     | Con   | • Cad  | List 1 OCnd List 2 OCn        | List  | 3       |           |       |                            |
| ATUSA*COM10 OPENEDL-115200, N. 8, 1 BX:156 TX:51 Count cleared                                                  | torge |        | Load CMD List Save CMD Lis    | it I  | Clear C | MD List   |       |                            |

Figure 15: SIMCom Serial Port Tool introduction

#### NOTE

USB driver and Serial Port Tool can be obtained from local agents or SIMCom FAE.

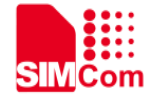

### 7 GNSS Antenna

GNSS antennas are classified into active and passive antennas. It is noted that starting from August 1, 2023, the TE board is configured with an active antenna by default. However, in previous versions, without the inductor in the position of L1 and the capacitor in the position of C1, the TE board is configured with a passive antenna by default. The following describes the use of the two antennas.

#### 7.1 Passive Antenna

Passive antennas usually do not require external DC power to work, so when using passive antennas, ensure that the L1 and C1 positions remain NC.

When using passive antennas, if the external DC power supply is provided, it will cause circuit abnormality and heating, in the GNSS part within the module.

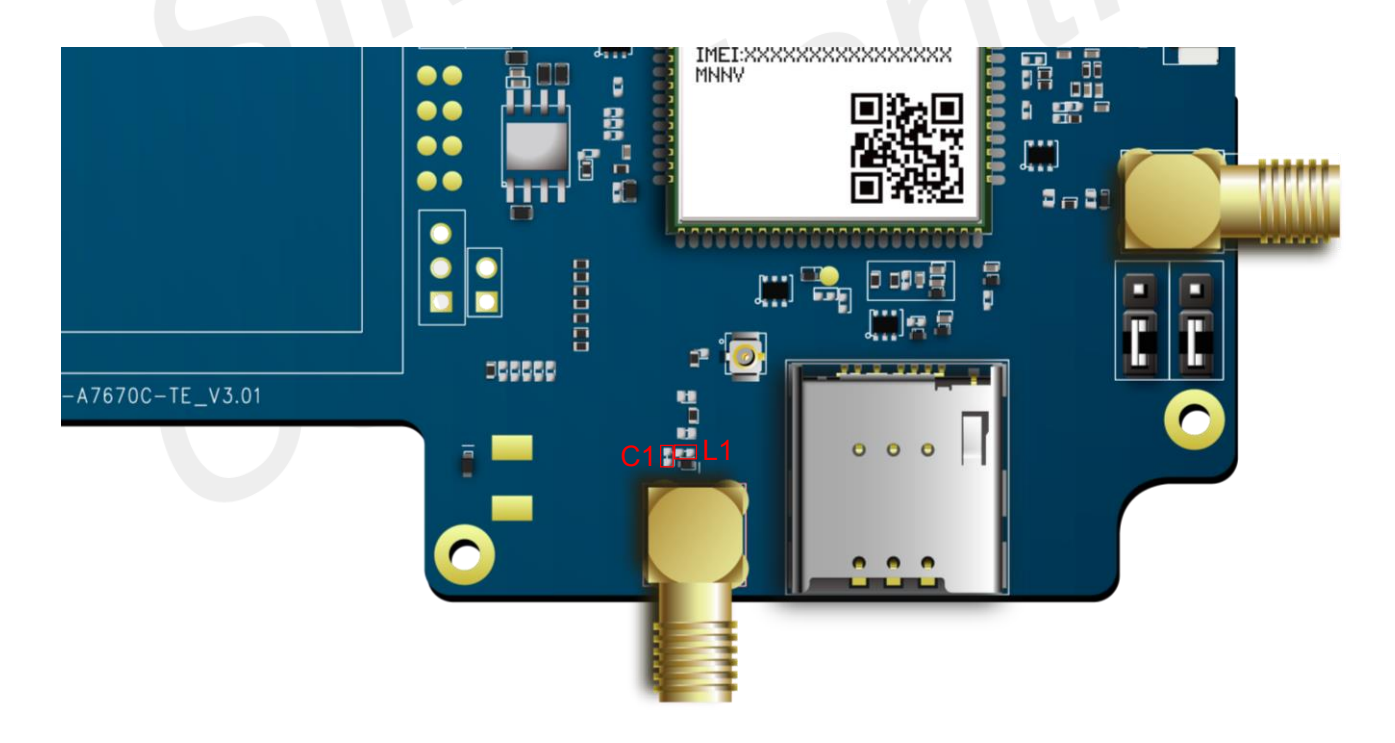

Figure 16: Passive antenna application

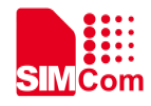

#### 7.2 Active Antenna

Active antenna must be powered by external DC power supply to work properly. A7670X & A7672X TE can be used as the power supply of GNSS active antenna through the module PIN99 VDD\_AUX. At this time, it is only necessary to weld a 100nF capacitor in the position of C1 and a 47nH inductor in the position of L1.Moreover, 100pF capacitor in the position of R210 must be retained, which serves to isolate the DC signal.

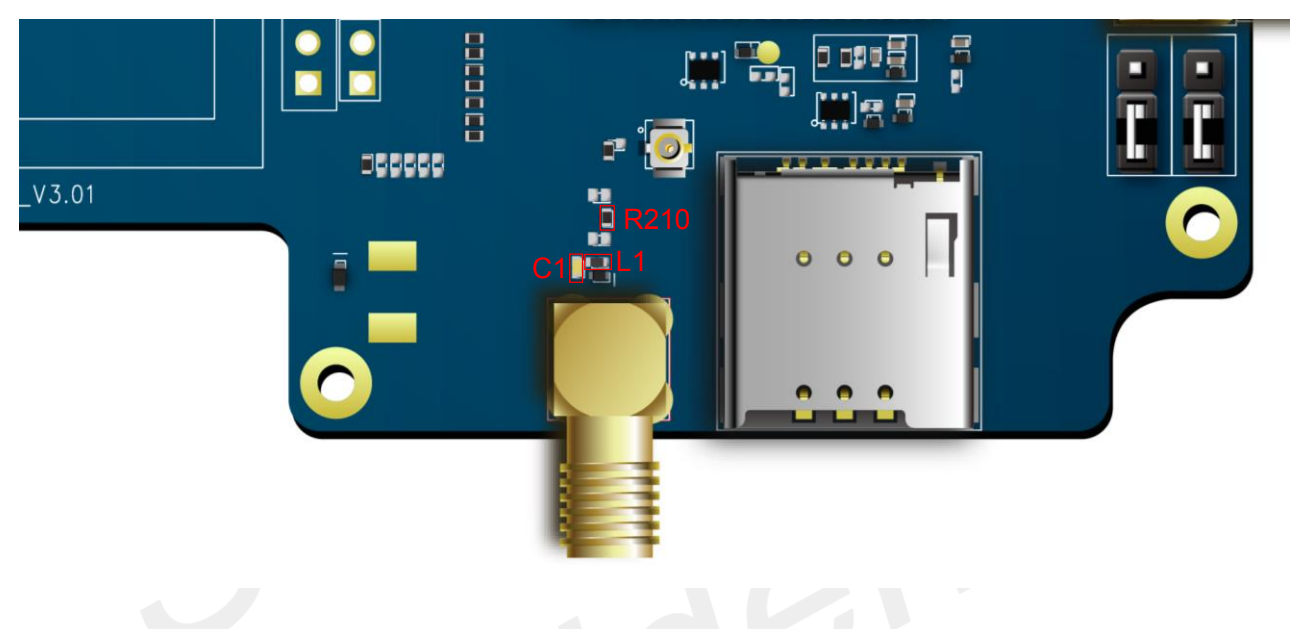

Figure 17: Active antenna application

#### Table 3: Recommended values

| Attachment Label | Values | Description |
|------------------|--------|-------------|
| L1               | 47nH   | Inductor    |
| C1               | 100nF  | Capacitor   |
| R210             | 100pF  | Capacitor   |

#### NOTE

1. For the TE board after August 1, 2023, the active antenna scheme is adopted by default, C1 and L1 are soldered with 100nF capacitor and 47nH inductor by default;

2. For the TE board before August 1, 2023, the passive antenna scheme is used by default, C1 and L1 are NC by default. If you need to connect the active antenna, please manually solder the components on C1 and L1 position and make sure that 100pF isolation capacitor is soldered on R210 position.

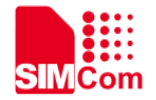

### 8 Speaker

The TE board provides a speaker interface for playing audio. The audio amplifier supports a maximum output power of 2W. Therefore, select the speaker with the corresponding power according to the actual situation.

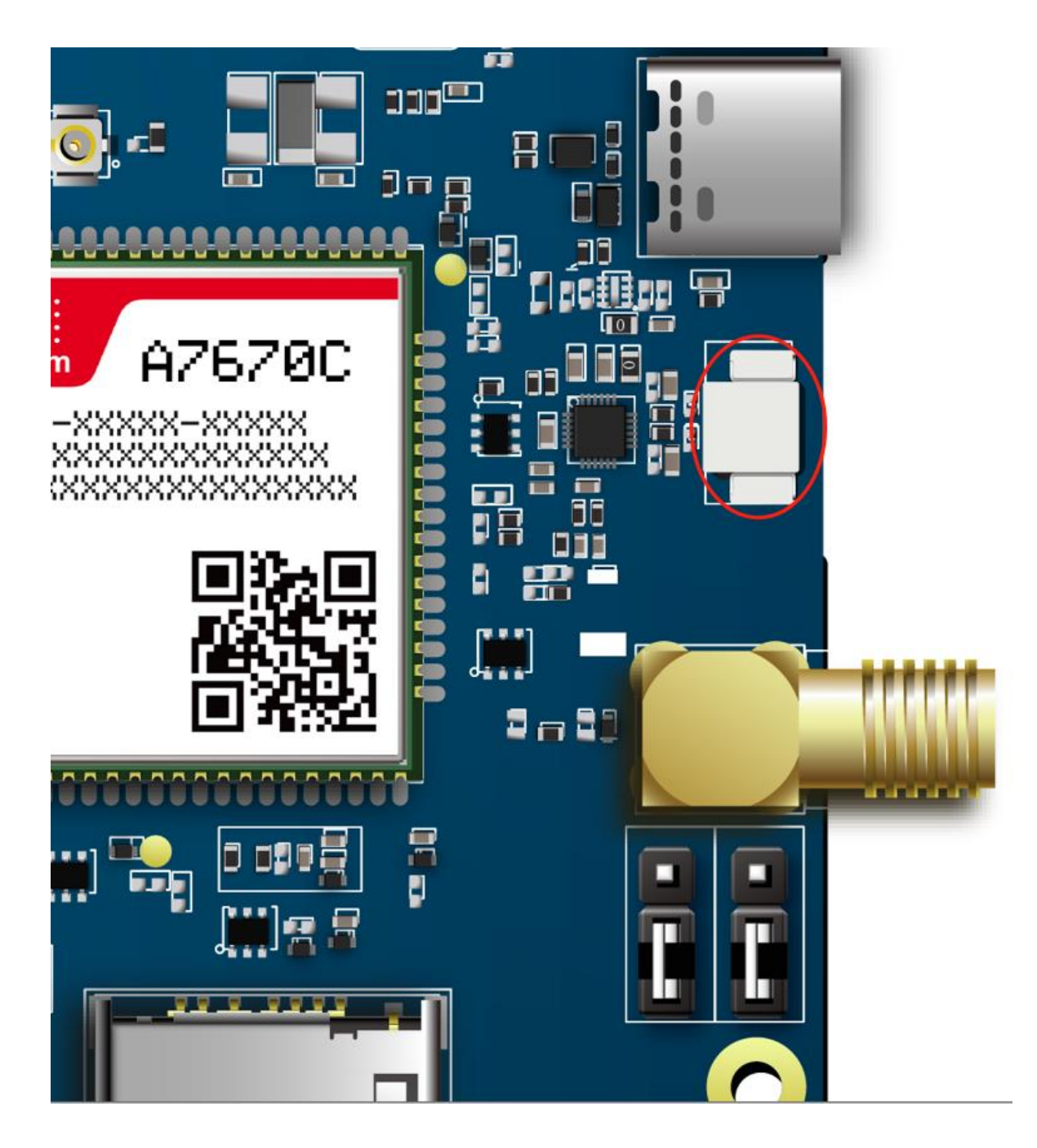

Figure 18: Speaker application

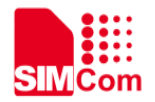

## 9 Antenna Debugging Connector

The TE board is welded with 0R resistors at R231 and R233 positions by default, so the SMA connector is used as the RF path for the RF antenna and GNSS antenna by default.

The TE board also provides two additional IPEX connectors to debug the RF channel. In this case, you need to remove the 0R resistance on the R231 position to the R232 position and remove the 0R resistance on the R233 position to the R234 position.

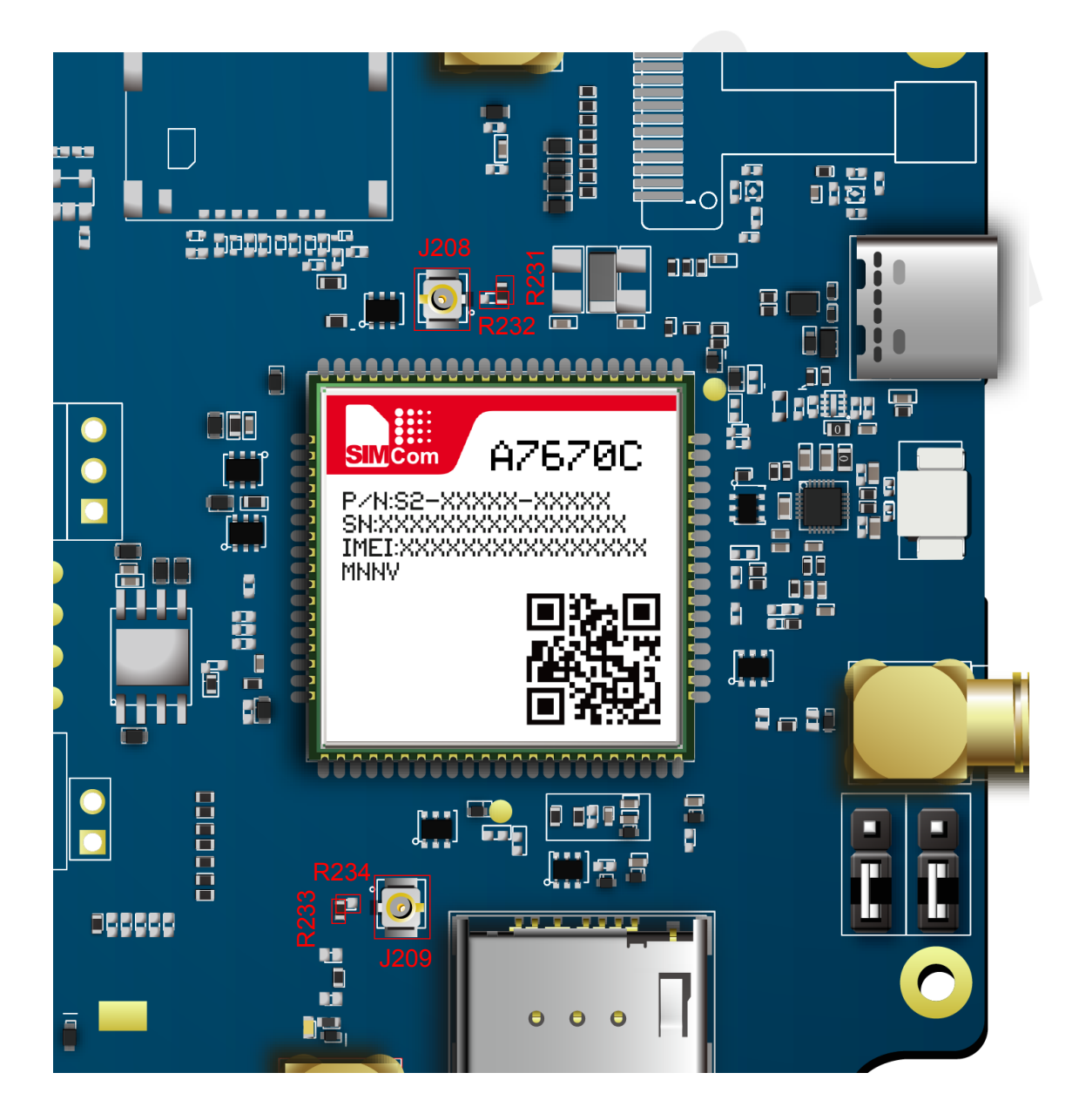

Figure 19: Antenna debugging connector application

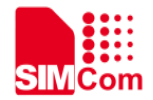

### 10 ADC

There are two ADC test points PT1 and PT2 on the TE board for testing the ADC function as shown in Figure 20.

For R3 and R5 series modules, PT1 and PT2 are used to test the voltage values of ADC1 and ADC2, respectively. For R2 series modules, PT1 and PT2 are used to test the voltage of ADC1 and the battery voltage (CBC), respectively. The voltage measurement ranges of the ADCs for each module are shown in Table 4 and Table 5.

It should be noted that if the customer need to use the battery voltage measurement function of the R2 series modules, the customer need to solder resistors in the position shown in Figure 21, and the resistance value of each resistor is shown in Table 6. In addition, it is recommended that the accuracy of the above resistors is 1%, otherwise the accuracy of reading the battery voltage may be poor.

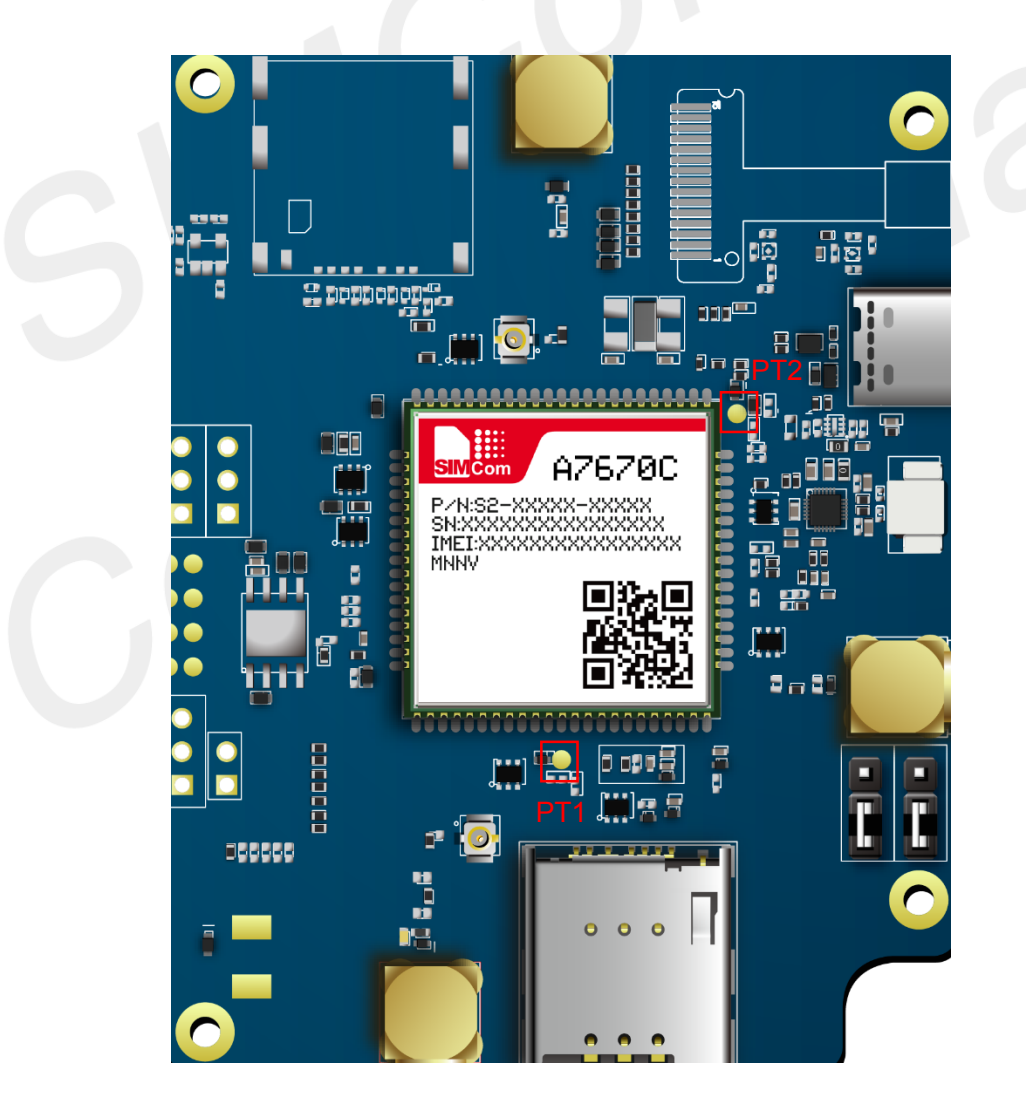

Figure 20: ADC test points PT1 and PT2

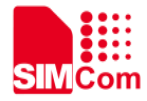

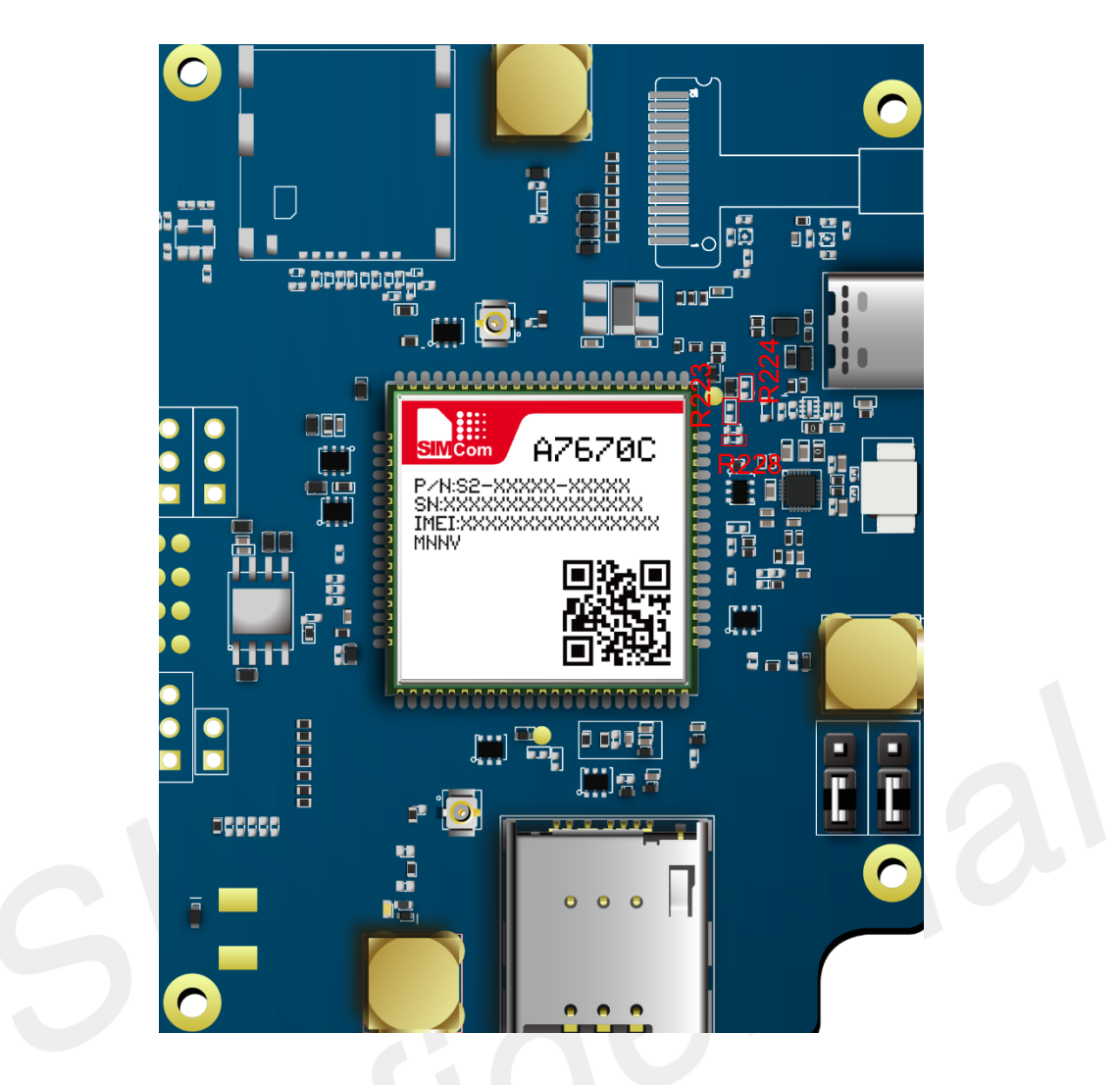

Figure 21: Resistor location of R2 series modules

Table 4: ADC measurement range for R3 and R5 series modules

| Attachment Label | ADC  | Measurement Range |
|------------------|------|-------------------|
| PT1              | ADC1 | 0-1.2V            |
| PT2              | ADC2 | 0-1.2V            |

Table 5: ADC measurement range for R2 series modules

| Attachment Label | ADC      | Measurement Range |
|------------------|----------|-------------------|
| PT1              | ADC1     | 0-1.8V            |
| PT2              | ADC_VBAT | 3.4-4.2V          |

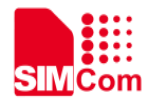

Table 6: Resistors to be added to PT2 test points for R2 series modules

| Attachment Label | Resistance value |
|------------------|------------------|
| R223             | 680K             |
| R224             | 470K             |
| R228             | 0R               |

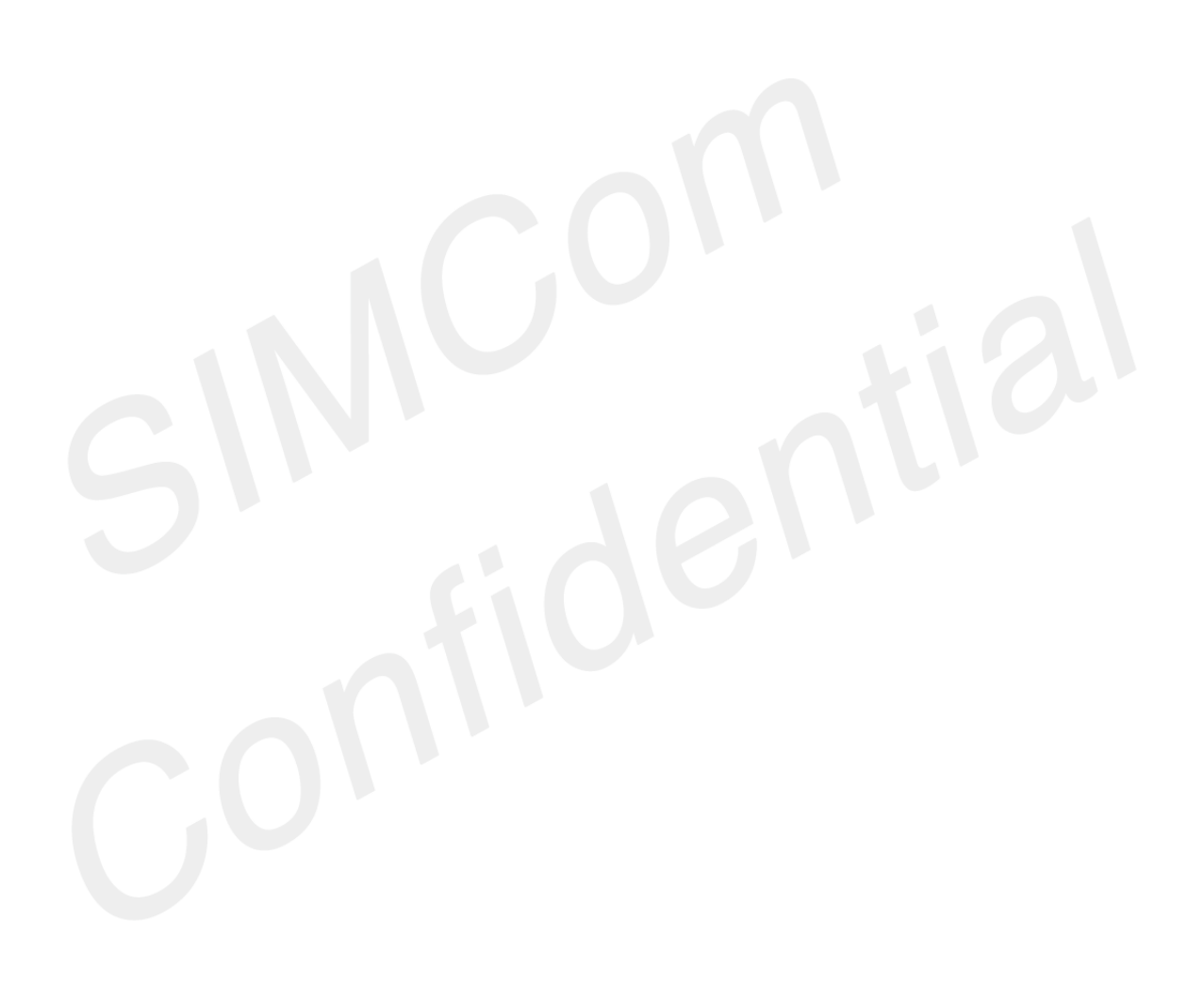